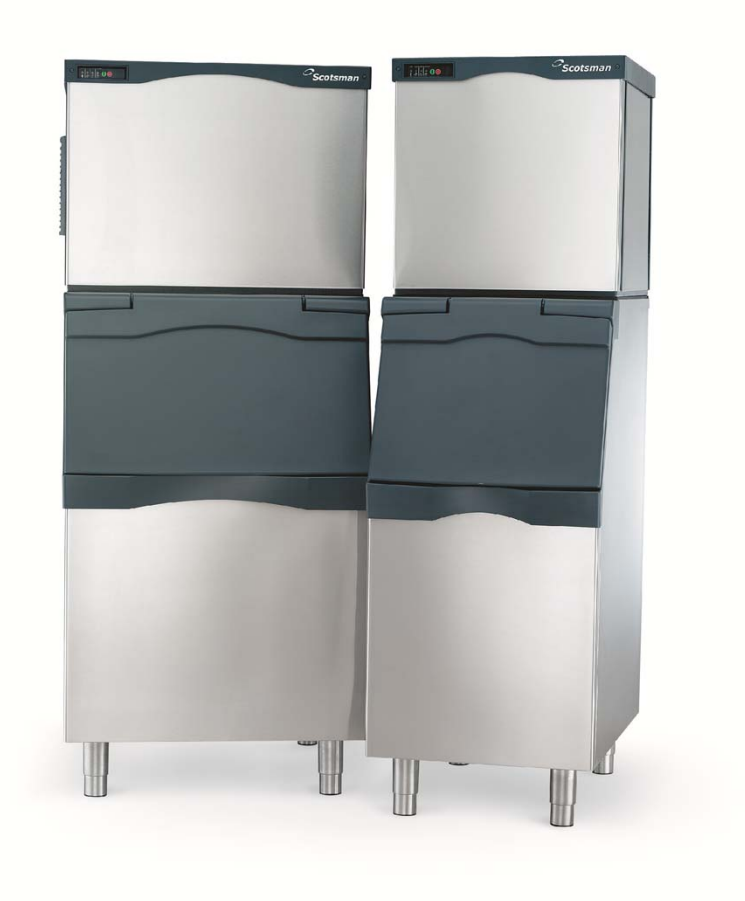

# **Prodigy Options**

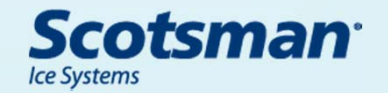

# **Option List**

- Smart-Boards
  - Kit number KSBU not for networks
  - Kit number TPDL2, a portable datalogger
  - Kit number KSBU-N Smart-Board with Ethernet connector
- Vari-Smart Kit number KVS
- SmartLock Kit number KSL

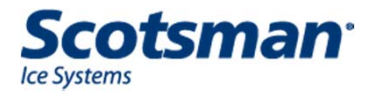

# **Option Information**

- One or all can be on a unit
  - Green arrows show
    Smart-Board cable
    connections

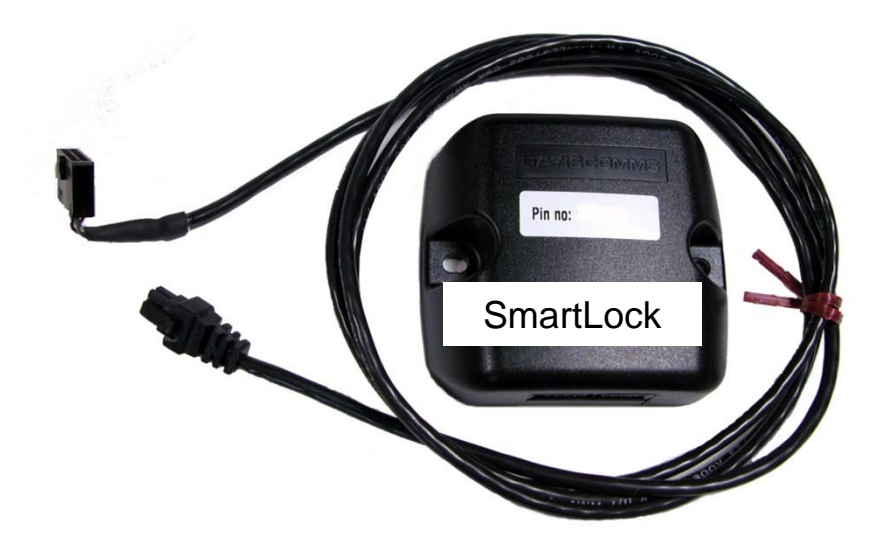

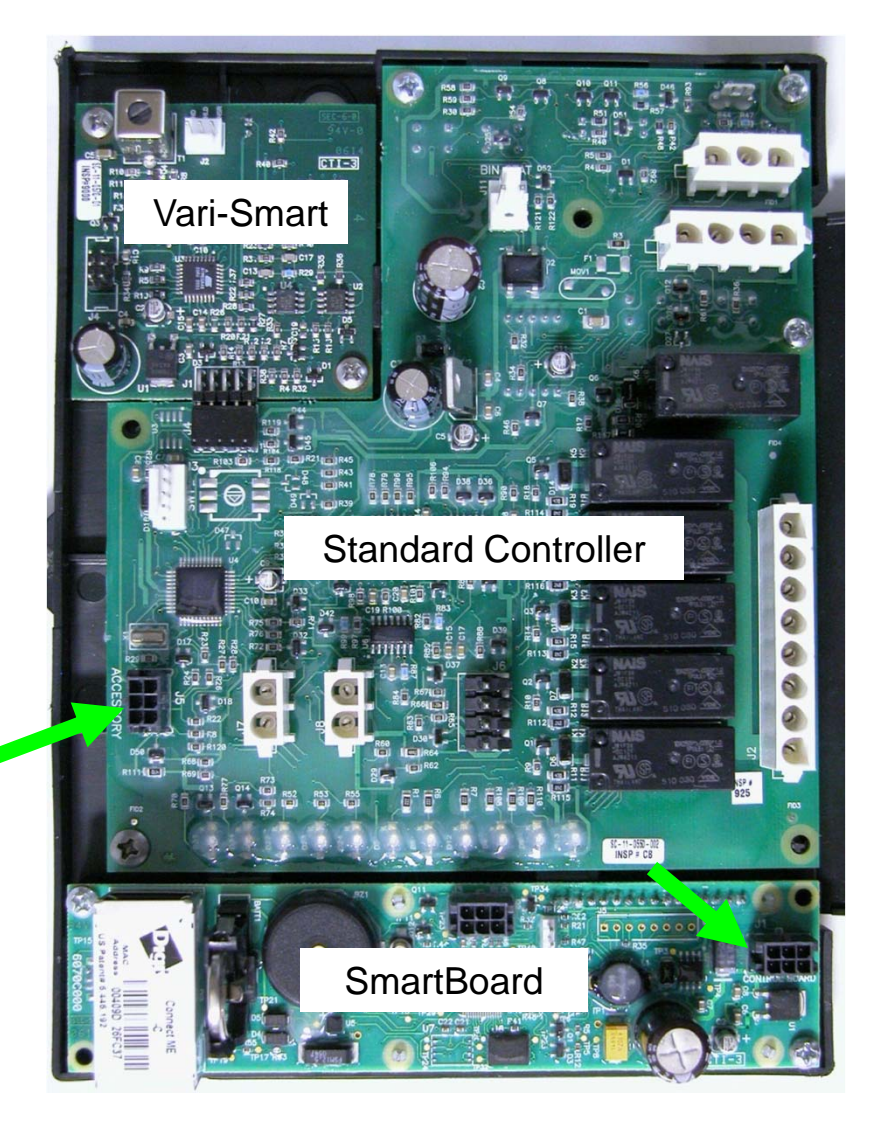

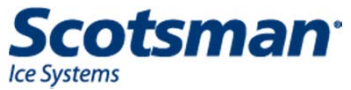

#### What do they do?

#### • Smart-Board

- Logs data
  - Diagnostic code times know <u>when</u> the problem occurred
  - Cycle times know how the machine is performing
- Communicates
  - Network model: Ethernet connection can be used to monitor operation per the NAFEM protocol – use third party software
  - Two line display provides added information
  - USB connection need PC & Scotsman software
- Calculates cycle information
  - Average freeze or harvest times
  - Percent run time

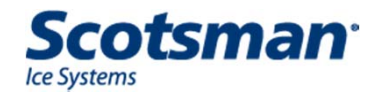

#### What do they do?

- Smart-Board continued
  - Displays status
    - Freeze cycle time
    - Harvest cycle time
    - Purge value selected
    - Water and discharge temperatures
    - Voltage to the controller
    - Run times
  - Does NOT
    - Email alerts, codes or anything
    - List a diagnosis some thought will be required

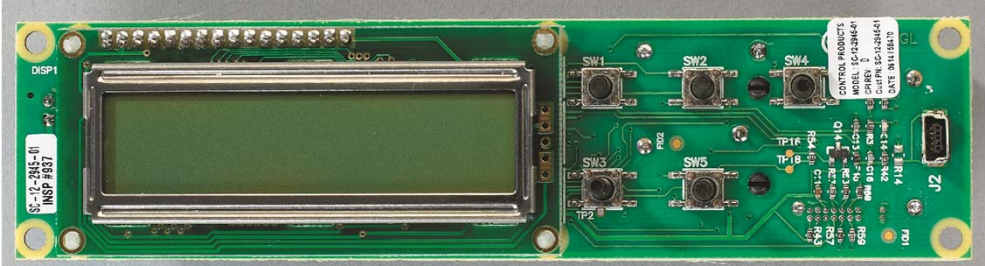

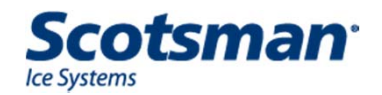

#### **Smart-Board**

Add-on to machine

#### - Located below the standard controller

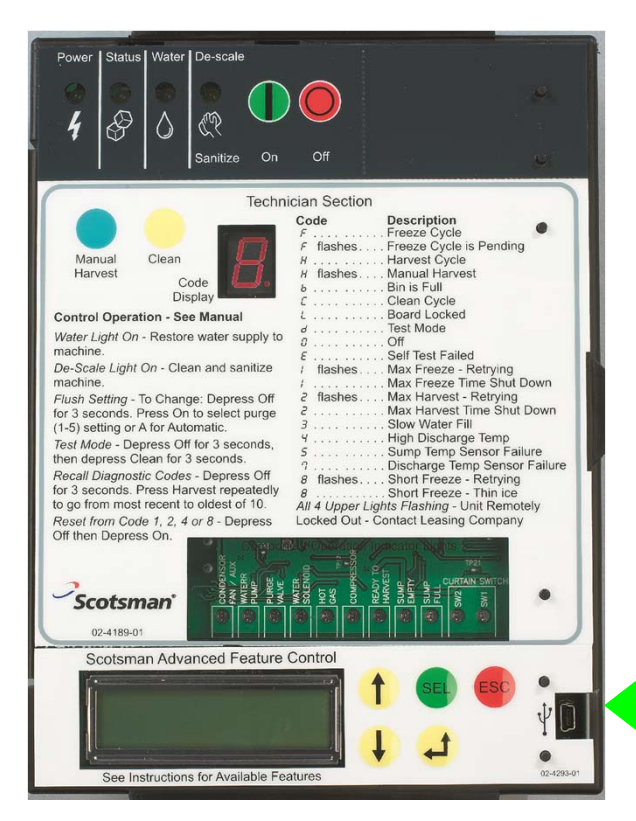

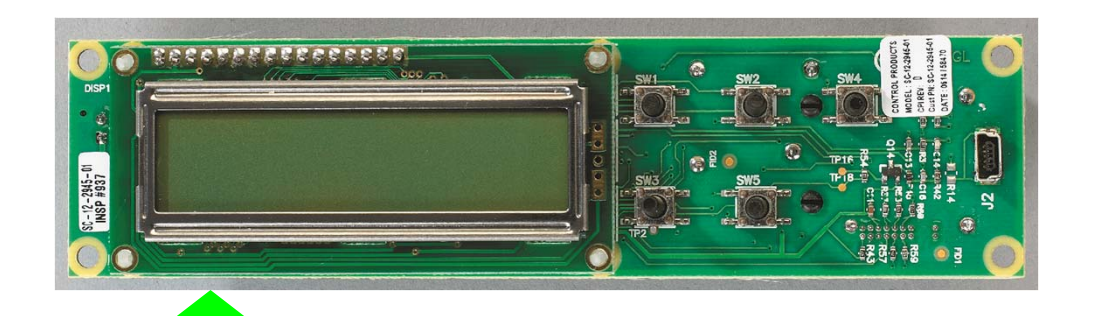

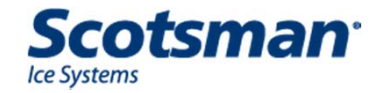

#### **Smart-Board**

• USB connection for PC to use with supplied Scotsman software

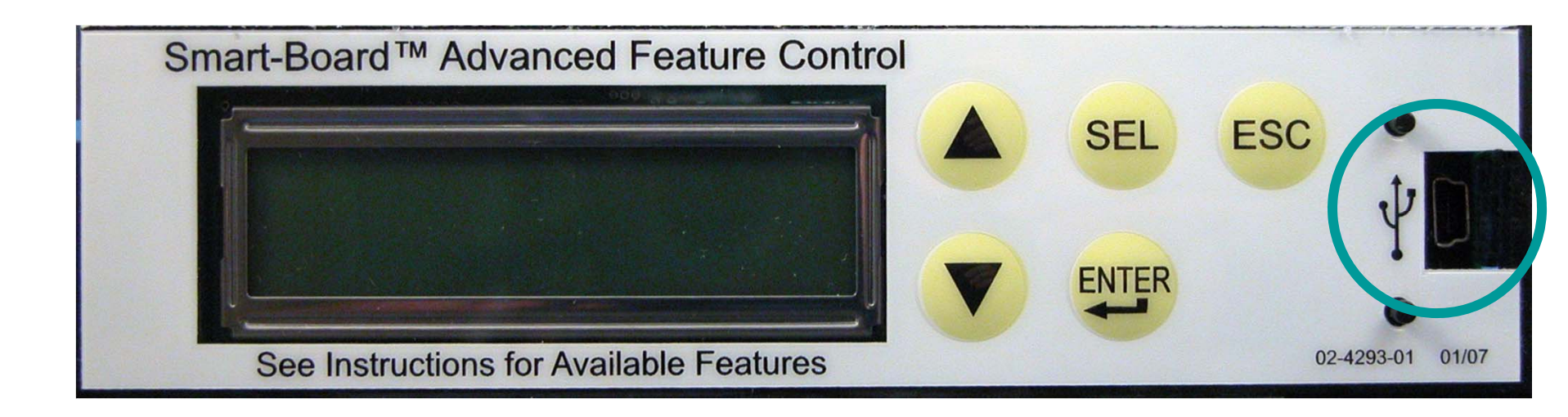

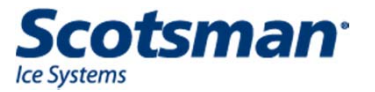

#### **Smart-Board & TPDL2**

- Display Menu:
  - Date and Time
  - Warnings alerts without shut down blinking green status light notifies user
    - Trigger points are adjustable
  - Base Faults those logged in controller
  - Advanced faults those <u>logged in Smart-</u> <u>Board</u> - lists time and date of fault
  - Status
    - Temperatures, bin level (when Vari-Smart is used)
    - Freeze time, harvest time, cycle count, flush used, strike counter, power interrupts

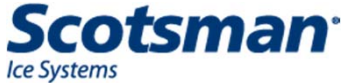

# **Smart-Board & TPDL2**

- Display Menu:
  - Cleaning
    - Clean interval
    - Next clean due
  - Performance
    - Percent run time, min, max and average times
  - Test
    - Tests water fill rate
  - Timers
    - Compressor run, machine power on

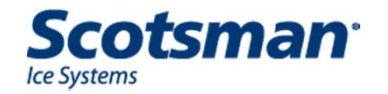

# **Smart-Board & TPDL2**

- Display Menu
  - Revision
    - Hardware and software info
  - Setup
    - Time, date, contact info
  - Program bin level
    - Use with Vari-Smart
    - Not used with TPDL2
  - Network configuration
    - Not used with KSBU and TPDL2

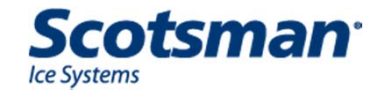

# **Smart-Board Example: Status**

- Depress the down arrow to change what is displayed.
- When the S of Status is underlined, depress the Enter key.
  - The ice machine's discharge temperature will be displayed.
  - Press the down arrow again, and the sump temperature will be displayed.
  - Another down arrow push brings up the calculated voltage to the controller

Adv Faults

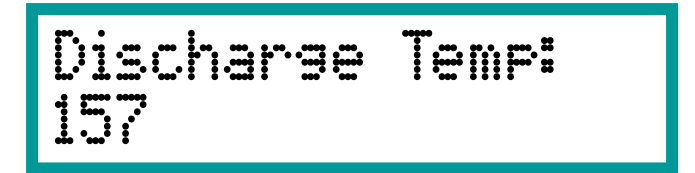

Board Voltage:

14.03 VAC

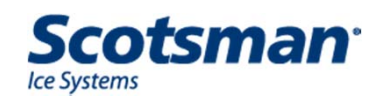

#### **Smart-Board Example: Status**

- When connected to a Vari-Smart, the Smart-Board can display the measured bin level in inches from the base.
- Push the down arrow to see the level the system is set for
- Freeze and Harvest Times are the next Status items on the menu

| Bin Level:<br>10        |
|-------------------------|
| Bin Setroint:<br>9      |
| Freeze Timer:<br>00:00  |
| Harvest Timer:<br>00:00 |

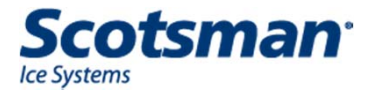

#### **Smart-Board Example: Performance**

- Press the ESC key to return to the main menu.
- Press the down arrow key until the P in Performance is underlined.
  - Then press Enter.
    - The run time percentage will be displayed
    - More down arrow presses shows average Freeze time.
      - Harvest time also available
    - Stored cycle time data can be cleared by selecting Clear History

Adv Faults Status

Cleaning <u>P</u>erformance

Clear History

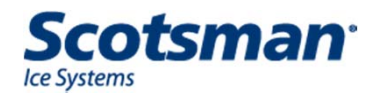

# **Smart-Board KSBU-N**

- Same as Smart-Board but has an Ethern connector
  - For applications where network connection or NAFEM protocol is needed

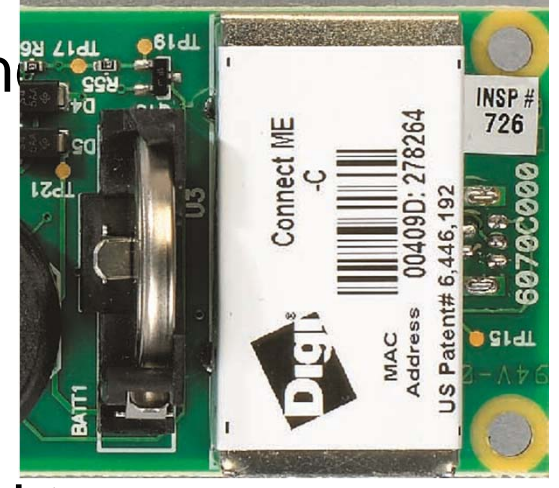

- Query the controller when connected to a network using an Internet Browser (Explorer, Firefox)
  - Need network address it's displayed when Smart-Board is connected to a network
  - Enter it (the IP address) into the Address Bar and tap Enter

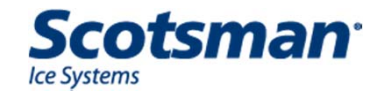

| (SBU-N Standard Net                                                | work Access                                                                                                    |
|--------------------------------------------------------------------|----------------------------------------------------------------------------------------------------|
| Propigy<br>smart thinking<br>LOGON:                                | Propies<br>smart thinking                                                                                      |
| Please enter password below:<br>User Name: observer v<br>Password: | Select Item To Read or Write:<br>Controller Snapshot<br>Controller Snapshot<br>AFB Config File                 |
| LOGON                                                              | Key Pad Lock Status<br>Time To Clean Setting<br>Flush Level Setting<br>Bin Level Scheduling<br>Change Password |

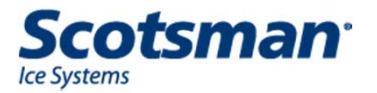

#### **KSBU-N Network Controller Snapshot**

|                            | j<br>S<br>S |                                                                                                    |
|----------------------------|-------------|----------------------------------------------------------------------------------------------------|
| - Select Item To Read or V | Write:      |                                                                                                    |
| Controller Snapshot        | Read        |                                                                                                    |
| Controller Response        |             |                                                                                                    |
| Name                       | Value       | Description                                                                                                    |
| Serial Number              | 987654      | Machine Serial Number. Lists the last 6 numbers                                                                                                    |
| Software Rev               | 2           | Controller Software Revision                                                                                                    |
| Hardware Rev               | 0           | Controller Hardware Revision                                                                                                    |
| Op Mode                    | 3           | "Mode of operation. Modes are: 1 = Flush Level Adjust State, 2 = Immediate<br>Off, 3 = Off, 4 = Freeze, 5 = Harvest, 6 = Restart Refrigeration,<br>7 = Bin Full, 8 = Clean, 9 = Error Shut Down, 10 = Error Restart,<br>11 = Scotsman Test, 12 = Fault Code View, 13 = Ice Meltdown, 15 =<br>Water Fill Test, 17 = Time to Clean Adjust" |
| Error Code                 | 0           | "Current error code, 0 = No error, 1 = Max Fill Time, 2 = Max Freeze<br>Pending, 3 = Max Freeze, 4 = Max Harvest, 5 = Max Harvest Pending,<br>10 = High Discharge Temperature, 11 = Discharge Temperature Sensor,<br>12 = Sump Temperature"                                                                                              |
| Warning                    | 0           | "AFB Warning, 0 = No warning"                                                                                                    |
| Hot Gas Valve Counter      | 7010        | Number of times hot gas valve has cycled = number of batches the machine has made                                                                                                    |
| Pwr Interrupts             | 132         | Number of times power has been interrupted                                                                                                    |

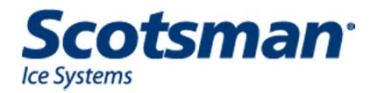

# TPDL2

- Tool, Prodigy Data Logger 2
  - Smart-Board in a box (with a long cable)
    - Includes Software
    - Includes USB cable
  - Compatible with cubers and flakers
  - Software and USB cable only needed if using PC to review data

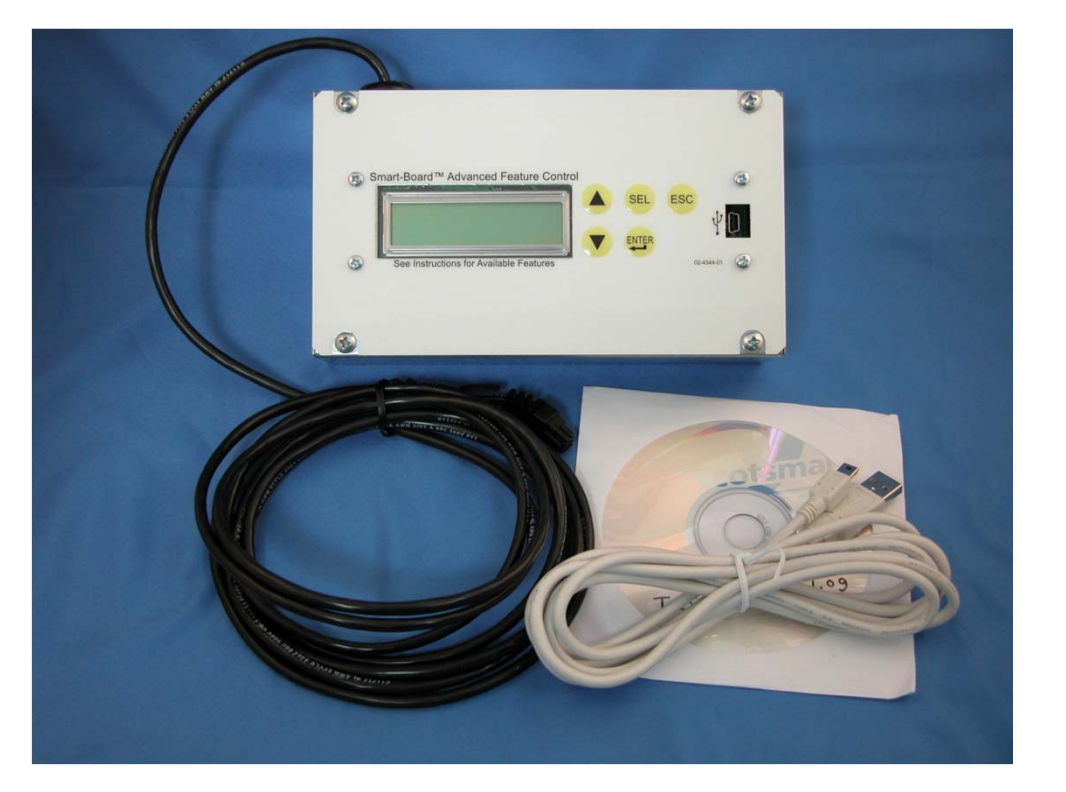

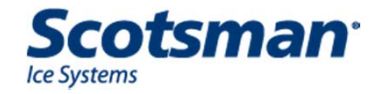

# TPDL2

- Use of TPDL2
  - Can be attached to an ice machine and left with it inside the cabinet to gather data
  - Connect to controller but not when unit is making ice! Controller will reset if connected live.
  - 2. Clear Current Log File
    - Setup, Down arrow to Clear Current Log file, Select button twice to clear it
  - 3. Clear History
    - Performance, Down arrow to Clear History, Select button twice to clear it
  - 4. Be sure Program Bin Level is set to OFF
    - PGM Bin Level, Enter to view Bin Level Ctrl, Off or On. Select and arrow buttons to change it.

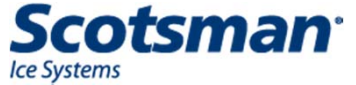

#### **Smart-Board Software**

- Scotsman Prodigy and Prodigy Charting
  - Supplied with each Smart-Board
  - Install on Windows XP, Vista or Windows 7 computer
    - <u>Prodigy</u> downloads data from Smart-Board
    - Charting analyzes the data
    - 37 different operational facts available, a few are:
      - Freeze time
      - Harvest time
      - Sump temp
      - Discharge temp

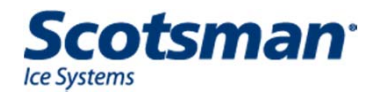

#### **Smart-Board Software**

- Data downloads to c:\scotsman prodigy\datalog
  - File is named with serial number and date of download
    - Example: 987654 072307.log
  - Full file is about 2.5 MB and takes about 20 minutes to download
  - Data log in Smart-Board can be cleared by Prodigy software
  - Data file can be imported into Excel

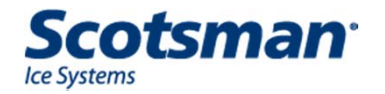

#### **Data File and Excel**

- From within Excel:
  - File Open, select the data log file
  - In the dialog box "files of type" area select "all files"
  - <u>Delimited</u> should be the default, if not check it
  - <u>Tab</u> should be the default delimiter, if not check it
  - File will open in Excel and can be saved as a separate Excel file if desired.

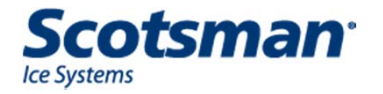

#### **Use of Data Log**

- Must understand how an ice machine works
  - Look for causes of failure modes
  - Example Low capacity complaint
    - Machine suspected of shutting off when bin is not full (false bin full)
    - Op mode in log can show if bin full signal was present or unit shut off due to long freeze or harvest
    - Freeze cycle times can show long cycles
    - Discharge temperature can show when unit was off – perhaps due to high pressure cut out

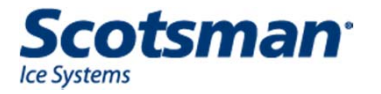

# **Use of Software - Prodigy**

| Prodigy                                                             |                                 |
|---------------------------------------------------------------------|---------------------------------|
| Logging Rate 0 Set                                                  |                                 |
| Log Filename Get Cancel                                             |                                 |
| Progress                                                            | Select Get to                   |
| Clear DataLog Chart                                                 | download data                   |
|                                                                     |                                 |
|                                                                     |                                 |
|                                                                     | The port 'COM5' does not exist. |
| This alert shows when the Smart-Board is not<br>connected to the PC | ОК                              |

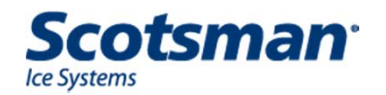

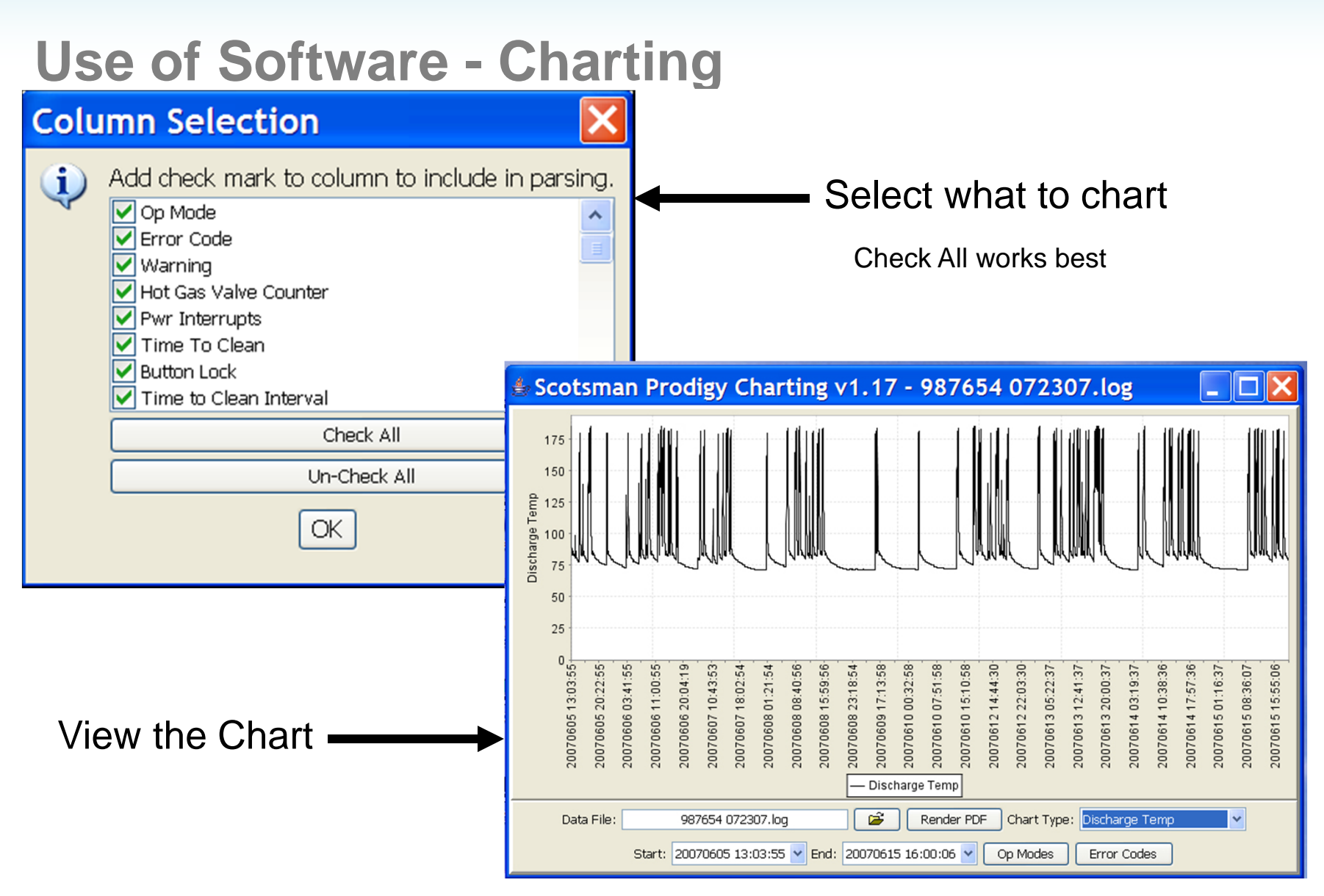

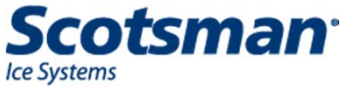

# **Charting Code Information**

#### **Op Modes**

 $(\mathbf{i})$ 

- 0 = Power restart stat
- 1 = Flush level adjustment state
- 2 = Immediate off state
- 3 = Off state
- 4 = Freeze state
- 5 = Harvest State
- 6 = Restart refrigeration state
- 7 = Bin full state
- 8 = Clean state
- 9 = Error shutdown state
- 10 = Error restart state
- 11 = Scotsman test state
- 12 = fault code view state
- 13 = Ice melt down state
- 14 = Remote lock out state
- 15 = Water fill test state
- 16 = Voltage shutdown state
- 17 = Time to clean adjustment state
- 26 = EEPROM check sum error state

OK

#### Error Codes

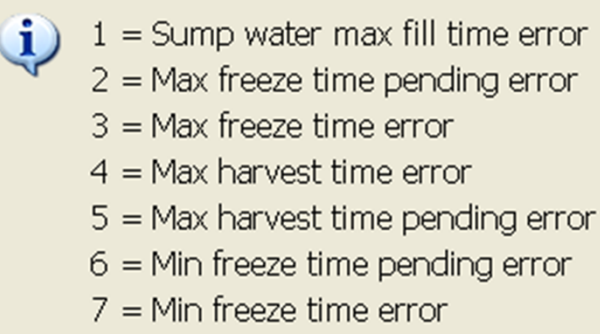

- 10 = High discharge temperature error
- 11 = Discharge temperature sensor error
- 12 = Sump temperature sensor error

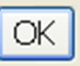

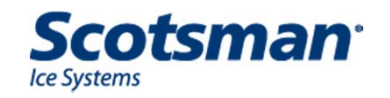

#### What do they do?

- Maintains a lower ice level in the bin or dispenser than the standard curtain switch
- Ice level is adjustable
  - Closest lowered level is 9 inches from the sensor
  - Furthest is 32 inches from the sensor
  - Prodigy bases have molded sensor locations
- Can be used with the Smart-Board for 7 day programmable ice level setting

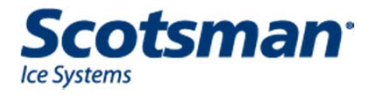

# **Field Installed Options**

- Vari-Smart Adjustable ice level control
  - Connects to existing controller
  - Adjustable to maintain a lower level of ice in

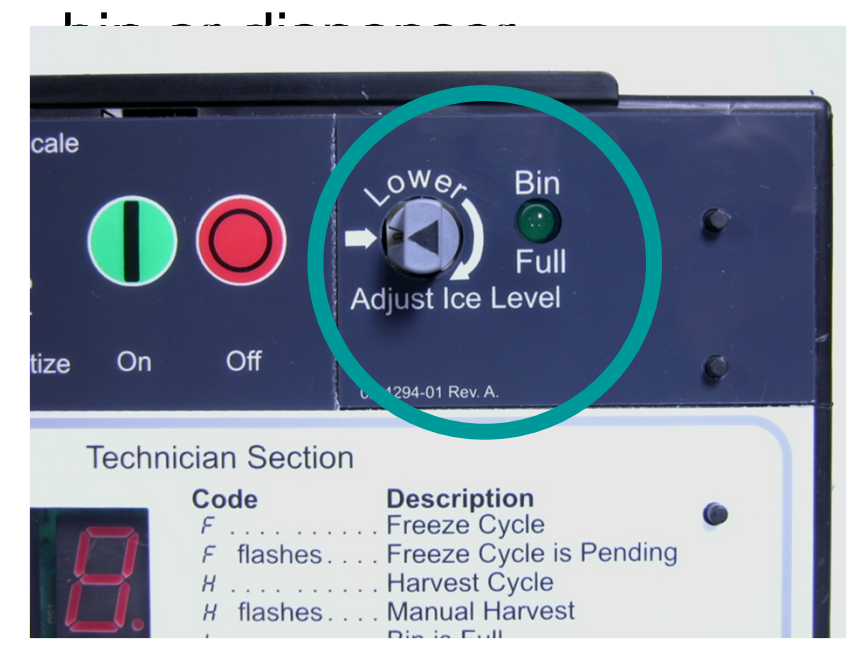

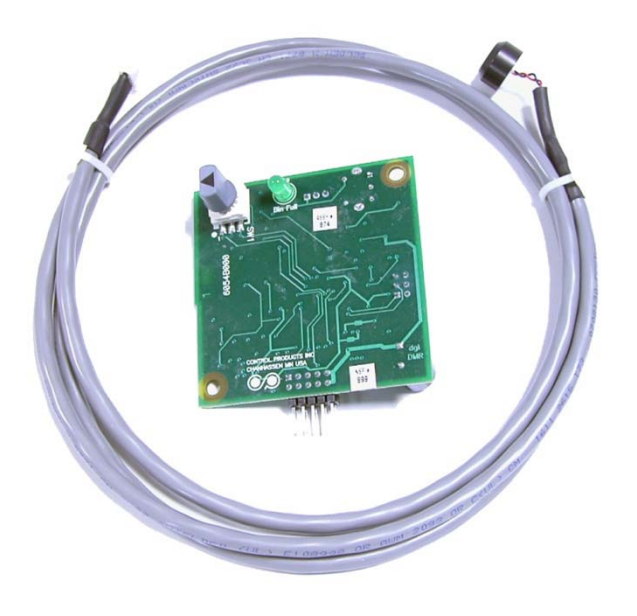

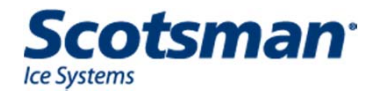

# Vari-Smart – How does it work?

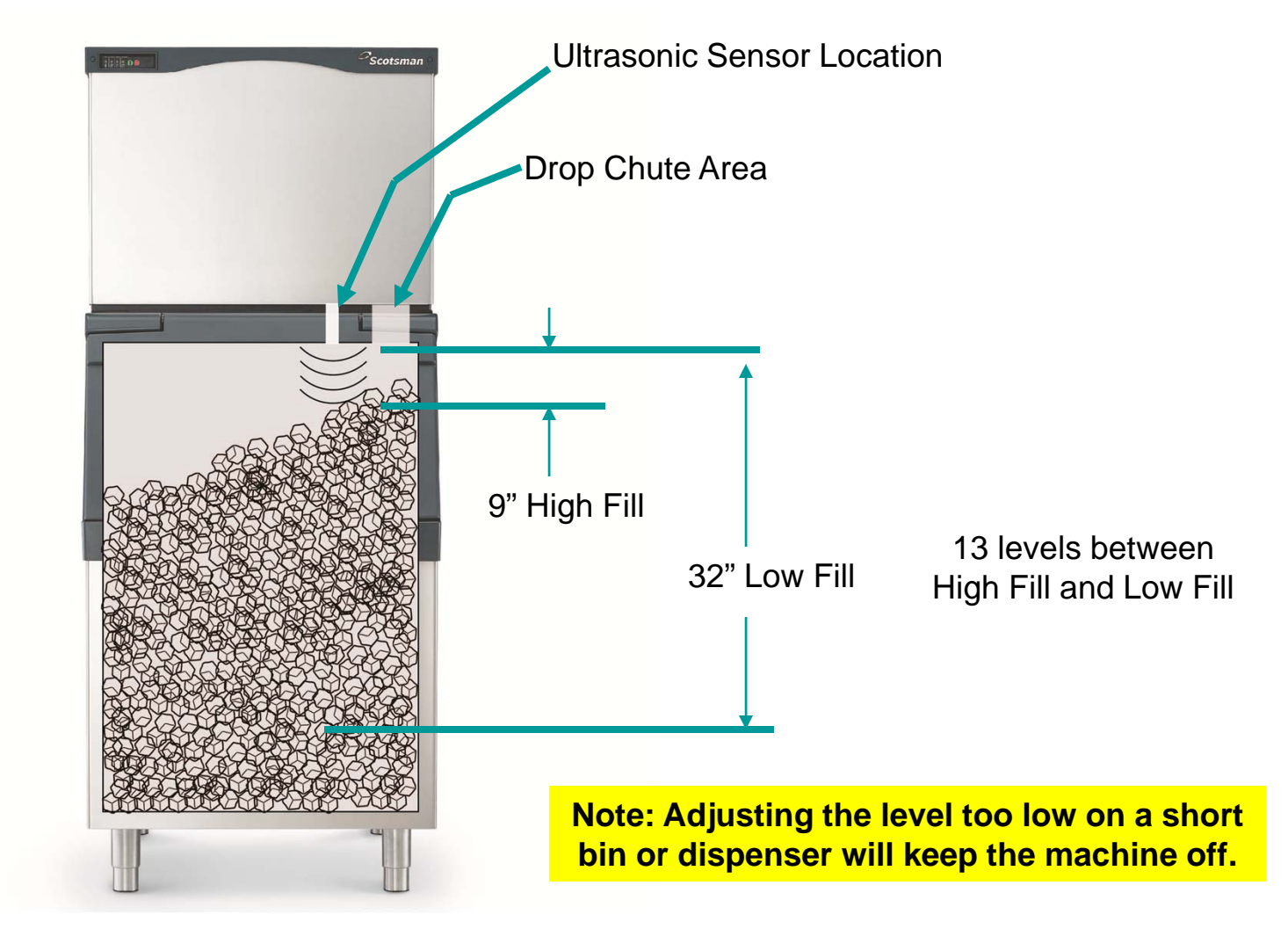

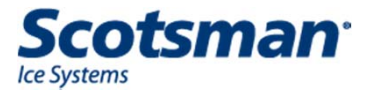

# **Bin Full**

- The Bin Full light is On when the Vari-Smart senses an ice height greater than it is set for.
- The control will shut the machine off at the end of the cycle after bin full is sensed.

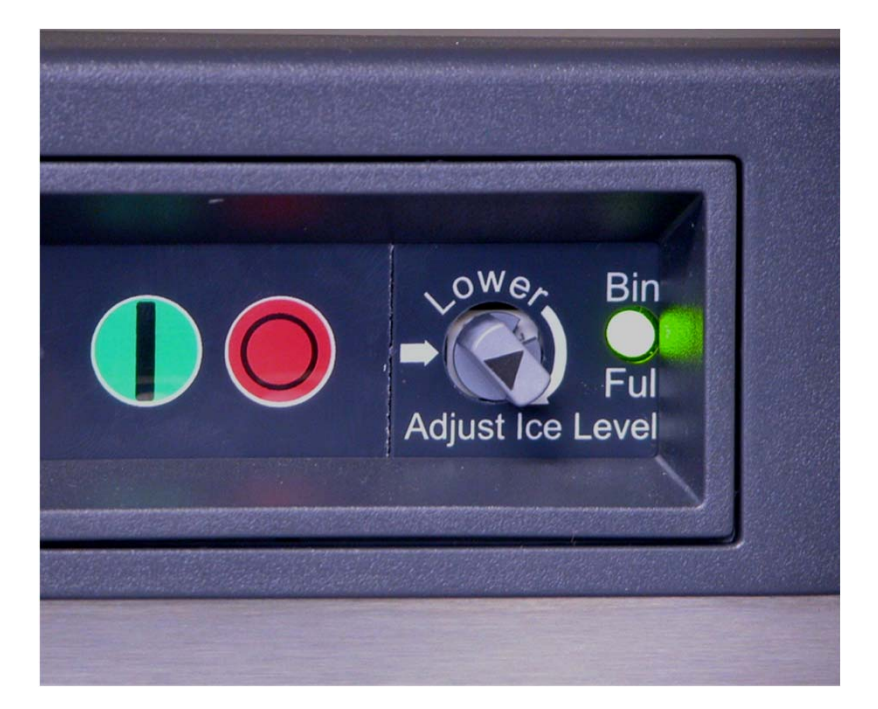

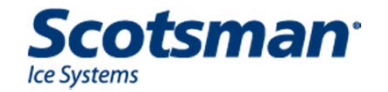

- Sensor installs in base of machine.
  - Molded hole in base
  - Sensor mount
    - Internal rubber grommet for sensor
    - Mount must be secured to the sheet metal base
      - Double sided tape

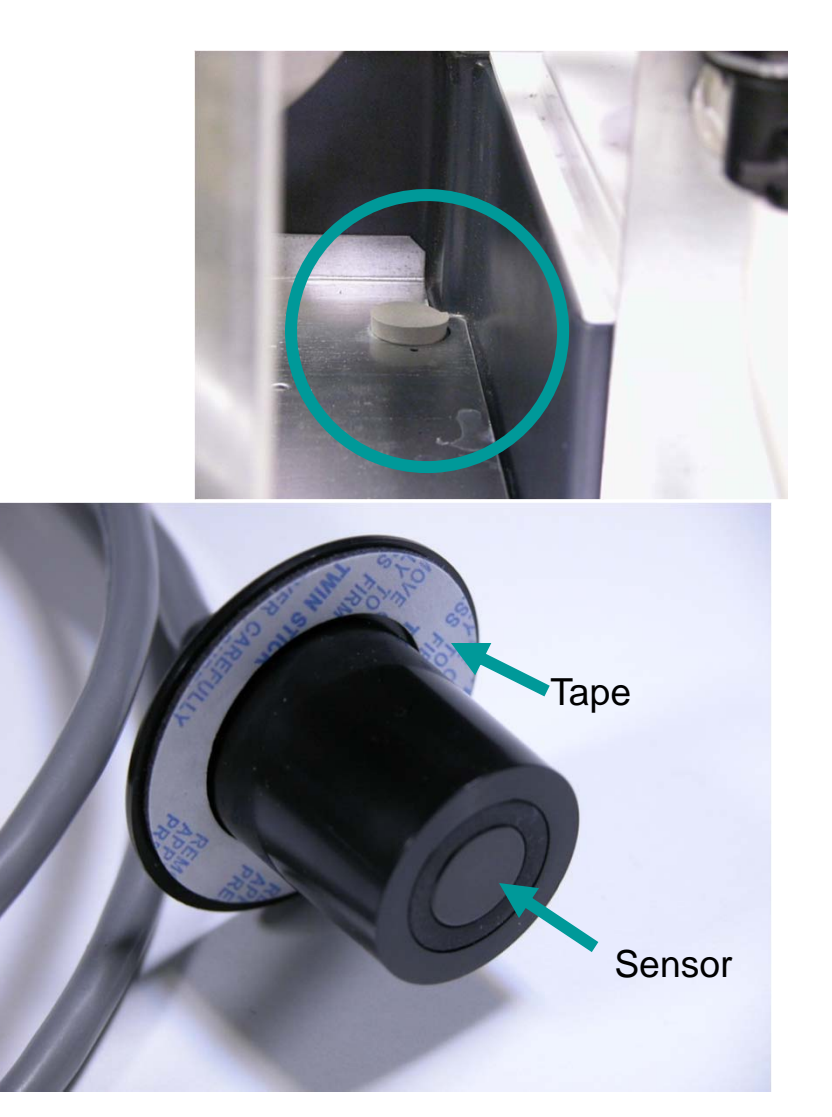

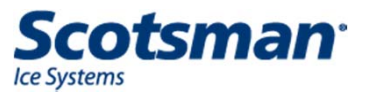

- Sensor shown in the installed position
- Wire routes to the Vari-Smart control board, which attaches to the main Prodigy controller.

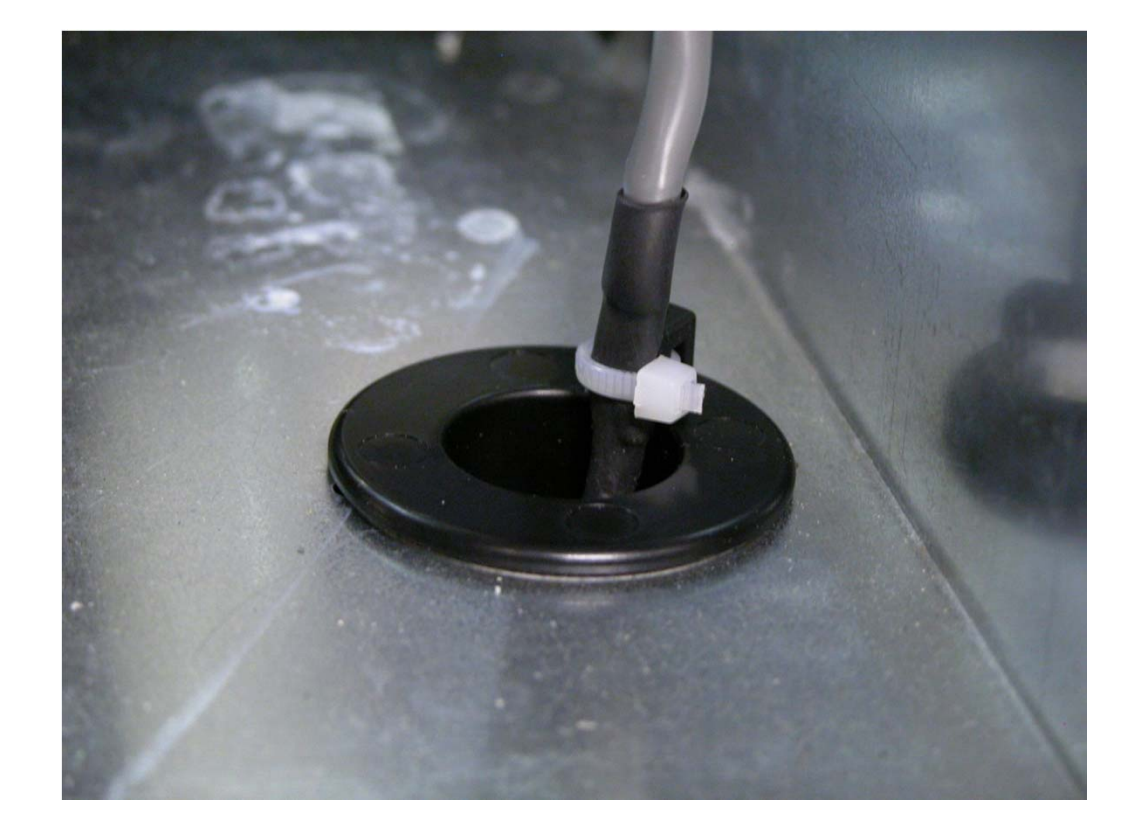

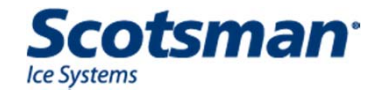

- Sensor cable connects to Vari-Smart control at top.
- Vari-Smart control board plugs into main Prodigy controller.

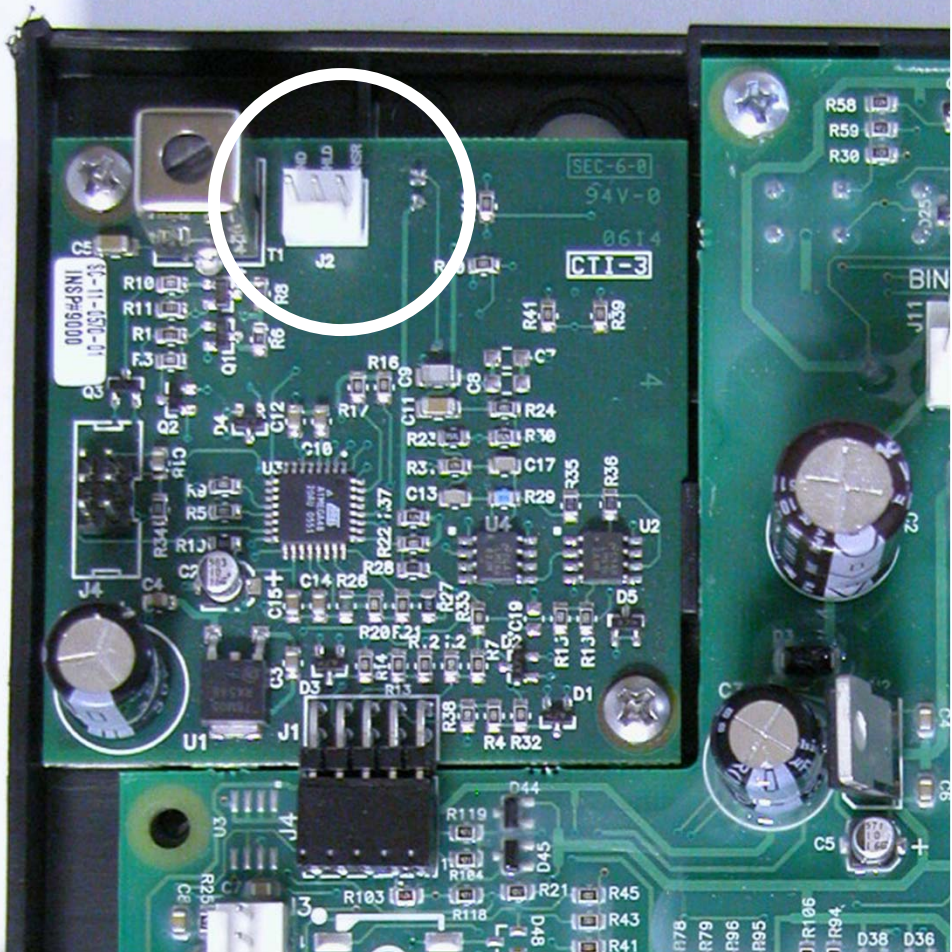

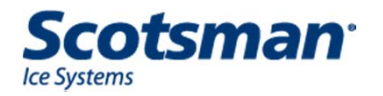

 When the adjustment knob and decal arrows point to each other the unit shuts off on the curtain switch

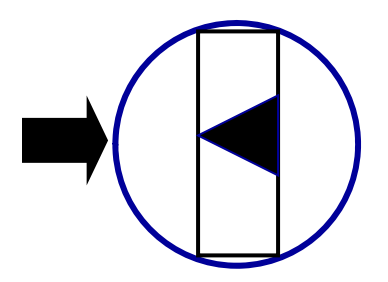

- Next setting CW is 9" from sensor to top of ice
- Typical ice slope results in ice closer at the drop zone
- Adjustable lower
- 1" ice level differential between off and on

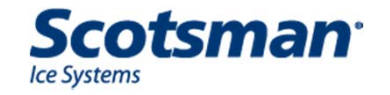

- Recommended settings
  - Dispensers
    - 9 11 inches
  - Bins
    - Tall bins any
    - Short bins no lower than 16"
  - Do not set too low when on a dispenser or short bin
    - If too low, Vari-Smart will sense dispenser liner and keep ice machine off

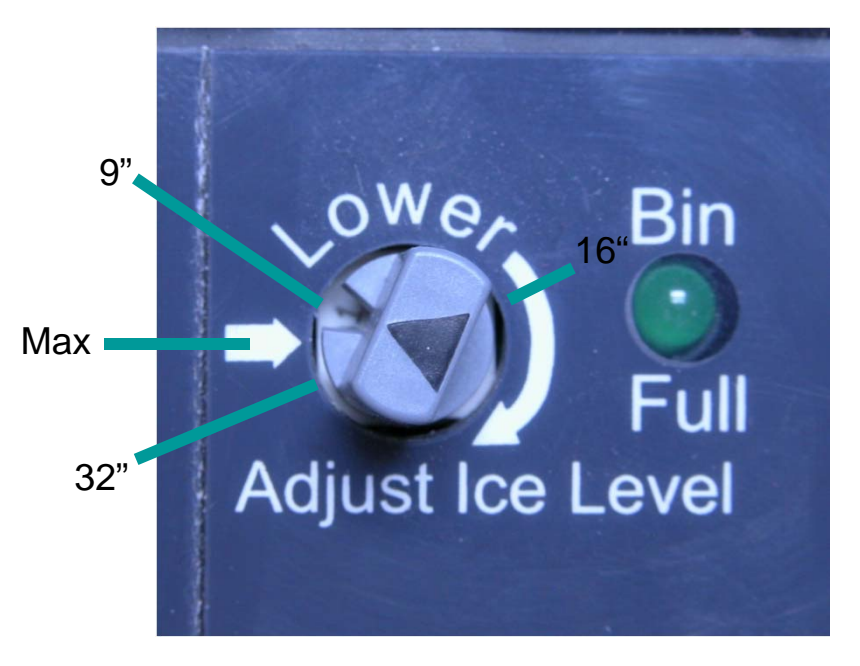

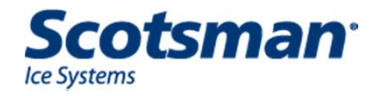

- What to expect
  - Vari-Smart maintains an ice level
  - Level maintained will be approximately what is selected
    - Occasionally shuts off on curtain switch
    - Occasionally higher under drop zone after recent harvest and at first fill
    - Use / dispenser agitation levels out the ice
  - Two units on same bin use individual Vari-Smarts and will maintain separate levels

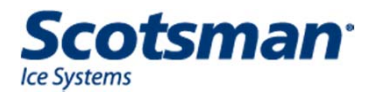

# 7 Day Programmable Ice Level

- Vari-Smart and Smart-Board together can provide automatically adjusted bin ice levels
  - 7 days of independent settings
  - 4 times per day
    - From Off (cycles on curtain switch)
    - To 32
  - The Smart-Board includes a clock and has a 10 year battery.

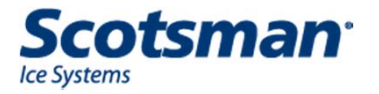

# **Smart-Board 7 Day Programmable Ice Level**

#### Default Settings

- Bin Level Control set to OFF in Smart-Board
  - Vari-Smart dial setting controls ice level
  - When set to ON, the Smart-Board is in control and the Vari-Smart dial has no affect
- Preset ice levels same for each day
  - 12 am = 9"
  - 5 am = 9"
  - 12 pm = 9"
  - 5 pm = 12"

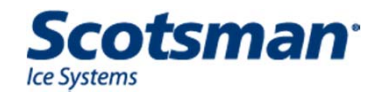

#### **Programming Ice Level - Example**

- Push the down arrow of the Smart-Board until the screen shows PGM Bin Level and the P is underlined. Push the Enter and then SEL keys.
- Push the Up arrow key to change On to Off. Push the Enter key.

| Setu<br>EGM | ∦₽<br>Bin | Level |      |
|-------------|-----------|-------|------|
| Set<br>On   | Bin       | Level | C.t. |
| Set<br>Off  | Bin       | Level | Ct   |

Set Bin Level Ct must be OFF to program the Smart-Board for ice level control.

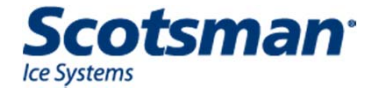

# **Programming Ice Level - Example**

- Push the down arrow key.
- Underlined numbers can be adjusted with arrow keys. SEL moves underline to the next number.
- Push Enter to confirm the time.
- Push down arrow key.
- Rotate Vari-Smart adjustment knob to dial in setting. A slight delay in response is normal.
- Push Enter to confirm the level.
- Repeat for all settings.

|    | Monday Time 1<br>01:00 AM         |
|----|-----------------------------------|
|    | Monday Level 1<br>Selector Switch |
|    | Monday Level 1<br>9               |
| Sr | Monday Level 1<br>10              |
| or |                                   |
|    | Monday Level 1<br>32              |

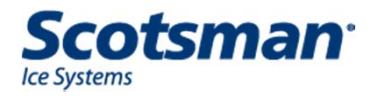

## **Programming Ice Level - Example**

- Push the down arrow of the Smart-Board until the screen shows PGM Bin Level and the P is underlined. Push the Enter and then SEL keys.
- Push the Up arrow key to change Off to On. Push the Enter key.

| Setu<br><u>P</u> GM | ⊿₽<br>Bin | Level |      |
|---------------------|-----------|-------|------|
| Set<br>Off          | Bin       | Level | C.t. |
| Set<br>On           | Bin       | Level | Ct   |

Set Bin Level Ct must be ON to allow the Smart-Board to operate the ice level control.

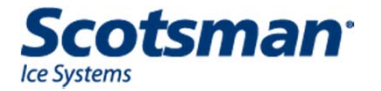

# **KSBU-N Standard Network Access**

- With a network connection
  - Set time and level the Vari-Smart will maintain

| - Illtrasonic Bin Lovel Scheduling                                                                                                    |
|----------------------------------------------------------------------------------------------------|
| Citrasonic Din Lever Schedunig.                                                                                                    |
|                                                                                                    |
| Ultrasonic Bin Level Scheduling Enabled 🔽                                                                                              |
|                                                                                                    |
|                                                                                                    |
| Mon Time I: 12 :00 Alvi Y 9 inches Y Time 2: 05 :00 Alvi Y                                                                             |
| 9 Inches V Time 3: 12 :00 PM V 9 Inches V Time 4: 05 :00                                                                               |
|                                                                                                    |
|                                                                                                    |
| 9 Inches ▼ Time 3:    12    :00    PM ▼ 9 Inches ▼ Time 4:    05    :00      PM ▼ 12 Inches ▼    12 Inches ▼    12    :00    12    :00 |

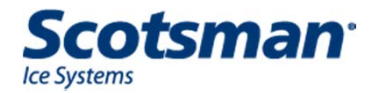

#### What do they do?

- Allows the machine to be shut down or restarted remotely, via page.
  - When shut down or locked, machine will not operate.
    - Requires unlock command to restart.
  - Used in conjunction with a Skytel account.
- Limited coverage see coverage map at Skytel website

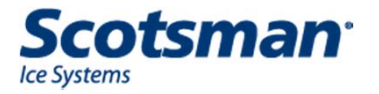

 Cable from controller to external antenna mounted to back of ice machine cabinet

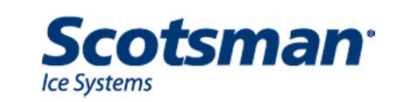

Pin no:

- If not using the Smart-Board, connect to the Accessory terminal of the Controller.
- If using the Smart-Board, connect to the RLO (J3) terminal of the Smart-Board.

Accessory

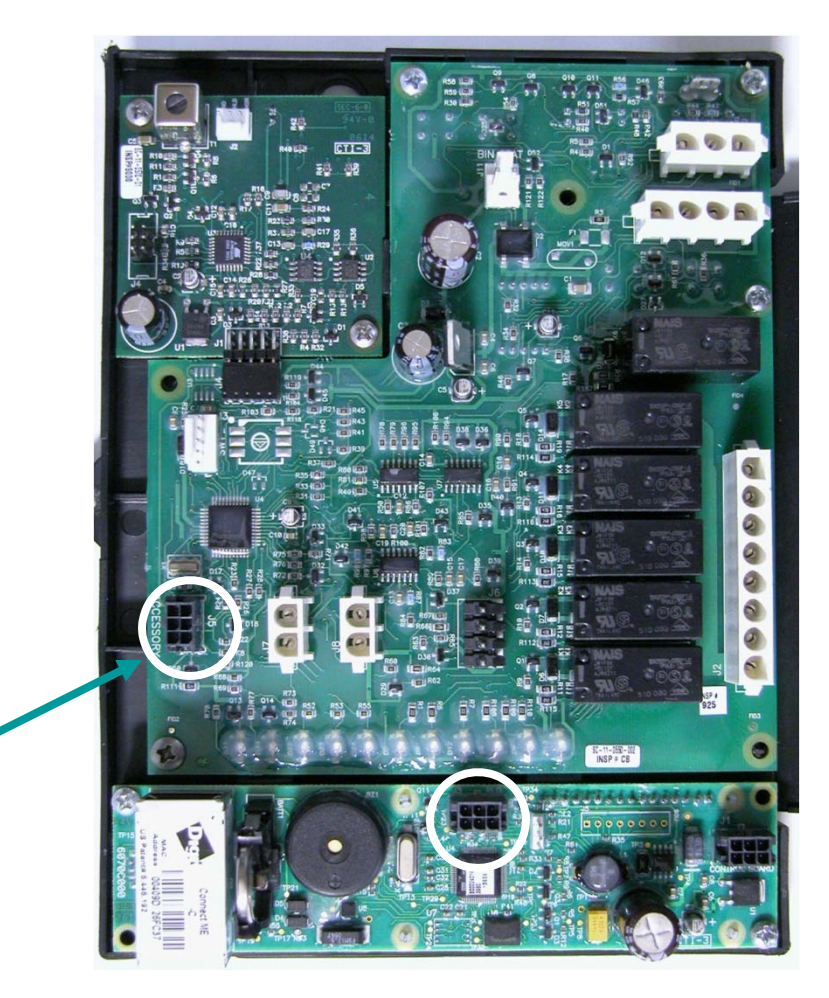

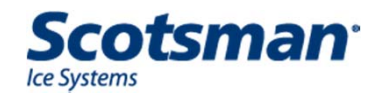

- Must be activated at SkyTel site to engage SmartLock protection
  - Need account, unit seri SmartLock number to a

|                          | Products & Services Customer Service      | Coverage Partnerships | About SkyTel | Search                                                                                      |
|--------------------------|-------------------------------------------|-----------------------|--------------|---------------------------------------------------------------------------------------------|
|                          | Send Messages Per                         | rsonal Messaging      | Shop         | Contact Us                                                                                  |
| Send A Me                | SSAGE:<br>to any SkyTel U.S. alphanumeric | customer.             | M            | ore Info<br>Send a Message<br>Check Status of<br>Message<br>Personal Messagir<br>Nead Help? |
| Recipient's SkyTe<br>PIN | 1                                         | save PIN(s) [?]       |              | FAQ                                                                                         |
| Response<br>Address:     |                                           | save address [?]      |              |                                                                                             |
| Message:                 |                                           |                       | ~            |                                                                                             |
|                          |                                           |                       | *            |                                                                                             |
|                          | Count Characters                          |                       |              |                                                                                             |
|                          | (Includes response address)               |                       |              |                                                                                             |
| Delivery Time            |                                           | 16 💌 AM 💌             |              |                                                                                             |
|                          | Central Time                              |                       |              |                                                                                             |
|                          | Show Custom Response Field                |                       |              |                                                                                             |
|                          | Send Message Clear Fie                    | elds                  |              |                                                                                             |
|                          |                                           |                       |              |                                                                                             |
|                          |                                           |                       |              |                                                                                             |

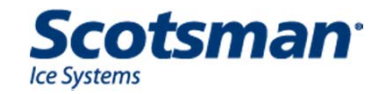

- Once activated, internet lock command or removal of cable locks out controller – stops ice making
- When controller is locked out, machine cannot be restarted unless unlock signal is sent
  - Activation, lock and unlock are all through internet service

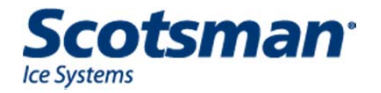

- Controller replacement on unit with SmartLock
  - Must enter unit serial number into replacement controller
    - Use TPDL1 to enter the serial number
      - Setup
      - Serial number Select to change
      - Only enter last 6 numbers
    - Re-activate to obtain SmartLock protection

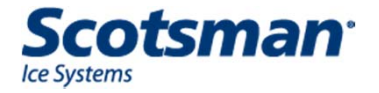

### Summary

- Standard Prodigy performs very adequately without the options
- Options are for **specific purposes** 
  - Smart-Board for monitoring machine operation
  - Vari-Smart for adjustable ice level
  - SmartLock for remote on-off control
  - TPDL2 for service use

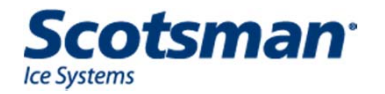